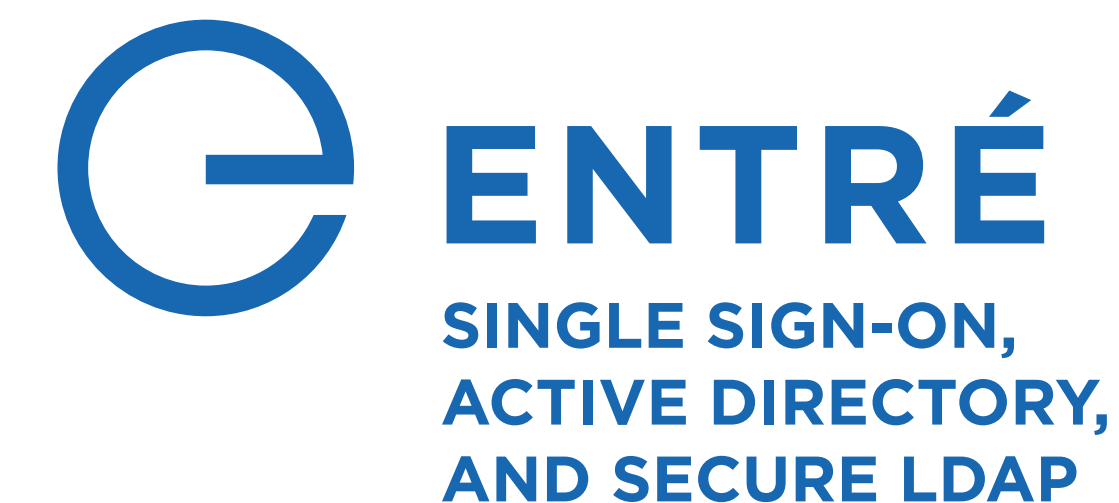

Access, Security, & Audit Compliance Management for Your Enterprise

# TABLE OF CONTENTS

| SINGLE SIGN-ON VS. ACTIVE DIRECTORY                      | 1  |
|----------------------------------------------------------|----|
| Overview                                                 | 1  |
| How Entré Uses SSO                                       | 1  |
| How Entré Uses AD                                        | 2  |
| CONFIGURE SINGLE SIGN-ON                                 | 3  |
| Configure SSO in Ping Identity                           | 3  |
| Configure SSO in Entré                                   | 4  |
| CONFIGURE ACTIVE DIRECTORY FOR SECURE LDAP               | 6  |
| Get Recommended Tools                                    | 6  |
| Active Directory OID Generator Script                    | 7  |
| Add Attributes to Active Directory                       | 7  |
| Add Badge Class to Active Directory                      | 9  |
| Edit User Class in Active Directory                      | 10 |
| Add Badges Container to Active Directory                 | 11 |
| Add New Users and New Badges to Active Directory         | 12 |
| SECURE LDAP INTEGRATION INFORMATION                      | 16 |
| Standard Import Command                                  | 16 |
| Full Import Command                                      | 16 |
| Update Direction Configuration                           | 16 |
| Import Troubleshooting                                   | 17 |
| CONFIGURE ENTRÉ FOR SECURE LDAP                          |    |
| Initiate the Secure LDAP Server Setup                    | 18 |
| Set Up the Server Information                            | 18 |
| Configure the Field Mapping                              | 20 |
| Configure the Field Transformations                      | 25 |
| AUTOMATE SECURE LDAP IMPORT AND EXPORT                   |    |
| Import Automation                                        | 27 |
| Export Automation                                        | 27 |
| POTENTIAL ISSUES AND RESOLUTIONS FOR SECURE LDAP         |    |
| Some Changes in Entré Do Not Make it to Active Directory | 28 |
| Default Data is Not Exported                             | 28 |

# SINGLE SIGN-ON VS. ACTIVE DIRECTORY

### **Overview**

Entré has the capability to control users' access to systems with single sign-on and Active Directory.

**Single Sign-On (SSO)** gives users the ability to log in to a system with one username and password that grants access to multiple parts of the system. For example, a user management system at a retail chain's corporate HQ allows employees to sign into a computer, then uses an authentication token to automatically sign them in to their email and programs.

Active Directory (AD) is a centralized user management feature included with Microsoft<sup>®</sup> operating systems that allows system administrators to manage users on a Windows<sup>®</sup> domain. For example, a college system administrator uses Active Directory to restrict access to specific network drives by assigning students to a pre-defined student user group.

### How Does Single Sign-On Relate to Active Directory?

Active Directory is often used as a source for user credentials, which allows Single Sign-On services to integrate with systems already managing users with Active Directory. These integrations allow SSO to use AD information to control access to non-Windows products like web applications.

### **How Entré Uses SSO**

In Version 8.4.0 and higher, Entré supports using SSO to authenticate users for Entré and panel access.

### Full Client

After the Entré full client is installed and a local Windows user is assigned an operator profile, the user is automatically logged in to the full client with their Windows credentials. The user may perform the functions allowed according to the operator profile assigned to them.

### Web Client

Use PingFederate<sup>®</sup> or PingAccess<sup>®</sup> software from Ping Identity<sup>®</sup> to interact with Active Directory and create a certificate based on predetermined program access. The Entré application server uses the certificate sent from the Ping Identity server to allow users to log in to the web client without requiring them to re-enter their credentials. The user may perform the functions allowed according to the operator profile assigned to them.

The following information is needed to configure SSO for the Entré web client:

- Assertion Attribute Mapping—The attribute in the IdP that is mapped to the Entré Operator's login username from the SAML Response's Attribute Statement
- Strict—When checked, this option provides further validation of the SAML Response formatting for high security implementations
- IdP Entity ID-The SSO Service Entity ID (URL) used for validation of the SAML Response
- IdP Redirect URL— The IdP-initiated SSO URL from the IdP
- Assertion Consumer Service URL— The URL for the SAML Response consuming service (Tomcat). The default is http://[tomcat-web-server:port]/dmp/entre-acs.
- SP Entity ID The configurable entity ID for Entré, the Service Provider

For more information about Ping Identity SSO software, refer to PingFederate and PingAccess.

### How Entré Uses AD

The Entré NOC Active Directory Service allows organizations to deactivate personnel accounts in Entré for inactive users in the Active Directory. When personnel are disabled in the Active Directory, the Entré Active Directory Service queries both the AD and Entré databases, compares the information, then updates the appropriate table for that personnel record in Entré. The status of the associated personnel account and their badges is changed to inactive in Entré.

# **CONFIGURE SINGLE SIGN-ON**

You must have Entré 8.4.0 or higher to set up Single Sign On (SSO).

## **Configure SSO in Ping Identity**

- 1 The SAML Signing Certificate must be obtained from the IdP so the SAML Response can be validated. Name the certificate **SSO.cer** and save it to the Entré App Server running directory. The default location of this directory is **C:\Program FIles\DMP\Entre** and contains the **vx.license.properties**, **hibernate.properties**, etc.
- In the PingFederate Admin console, select PingID Connector. Then select Assertion Consumer Service URL (IPv4).
- 3 Set **Endpoint** to the address or domain name of the machine the Apache Tomcat Server is running on. The default value is **http://[tomcat-address:port]/dmp/entre-acs**.

) Select **Save**.

## **Configure SSO in Entré**

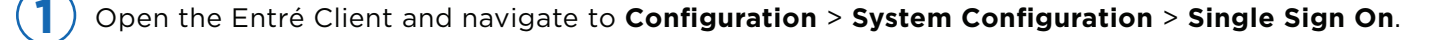

In **Assertion attribute mapping**, enter the assertion value that is in the SAML 2.0 response. This value is passed into Entré as the Operator (Entré Login) username for SSO.

**Note**: Enable **Strict** for further validation of the SAML Response value and properties for higher security. Include an **Attribute Statement** in the Assertion.

) In IdP entity id, enter the Entré SSO Service Entity ID (URI). This is found in the PingFederate Identity System > Server > Protocol Settings > Federation Info > SAML 2.0 Entity ID.

) In **IdP Redirect URL**, enter the IdP-Initiated SSO URL found in the identity provider. Entré redirects the URL to the user to begin the authentication process.

Note: Entré does not send a SAML Request to the IdP. Enter the IdP-Initiated SSO URL in this field.

In Assertion consumer service url, enter Entré's ACS URL. The default is http://[tomcat-address:port]/dmp/entre-acs. This is found under PingFederate SP Connection > Protocol Settings > Assertion Consumer URL > Endpoint in PingFederate.

In **SP entity id**, enter the desired Entré Entity ID. This is used during validation of the SAML Response sent to Entré.

| System Configuration -                                                                                                    | Entré –                                                                                                    |        | × |
|----------------------------------------------------------------------------------------------------|----------------------------------------------------------------------------------------------------|--------|---|
| File Edit Navigation M                                                                                                    | Ionitoring Management Configuration Advanced Window Help                                                                                                    |        |   |
| Single Sign On<br>Events/Alarms<br>Personnel<br>Badges<br>Logins<br>Password Policy<br>Personnel - Custom<br>Devices - Custom<br>Badges - Custom<br>ID # Generator<br>PIN Generator<br>Card # Generator<br>Password Generator<br>Support Contact<br>Badge Designer | Single Sign On<br>Web Application Settings<br>2 Assertion attribute mapping: Mapped Operator username attribute (default is 'username')<br>Strict<br>3 IdP entity di: Identity Provider's Entity ID URI<br>4 IdP redirect url: Identity Provider's IdP-Initiated SSO URL<br>5 Assertion consumer service url: Entré ACS URL (default is http://[tomcat-address]:[port]/dmp/entre<br>6 SP entity id: Desired Entré Entity ID | e-acs) |   |
| Badge Printing<br>Image Processing<br>Miscellaneous<br>Temp. Badge Wizard<br>General UI<br>Data Transfer<br>DMP Communication                                                                                                    | Desktop Client Settings                                                                                                    |        |   |

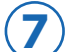

Select **Save** and restart the Entré Application Server service.

### Add a New Operator

Add a new operator in Entré with any password you want. Entré requires a password to create an operator but authentication will be handled with the identity provider so it won't be used by the web client.

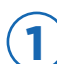

Start the Apache Tomcat Service.

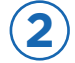

Enter http:[tomcat address]:[port]/dmp/entre-sso in the browser.

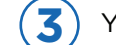

You will be redirected to the Entré start page.

### Set Up the Desktop Client SSO with Windows Login

This feature allows Entré to use the Windows domain user from the machine that is logged in and verifies it against the Entré operator.

Open the Entré Client and navigate to **Configuration > System Configuration > Single Sign On**.

Select Enable Single Sign On using Windows Login.

Restart the Entré Client.

Create a new operator, adding their Windows domain user and an Entré password. This Entré password is separate from their Windows password and is required to create the operator but is only used if the local user can't be authenticated. The **Windows Account** is the local domain and the windows username, separated by a backslash (\).

| 🖸 Add - Login                        |                      | ·                  |             |         |      |        | _ |       | ×      |
|--------------------------------------|----------------------|--------------------|-------------|---------|------|--------|---|-------|--------|
| 🔛 Save and Close  🗎                  | Report               |                    |             |         |      |        |   |       |        |
| General<br>Profiles<br>Audit Records | General<br>Username: | WUser              |             |         |      |        |   |       |        |
| Recent Events                        | Windows Account:     | PC\WUser           |             |         |      |        |   |       |        |
|                                      | Password:            | •••••              |             |         |      |        |   |       |        |
|                                      | Confirm password:    | •••••              |             |         |      |        |   |       |        |
|                                      | Password expires:    | 5/6/2020           |             |         |      |        |   |       |        |
|                                      |                      | Service login only |             |         |      |        |   |       |        |
|                                      | Location:            |                    |             |         | ~    | Choose |   | Clear |        |
|                                      | Assigned to:         |                    |             |         | View | Select |   | Clear |        |
|                                      | Validity:            | Active             |             |         |      |        |   |       | $\sim$ |
|                                      | Effective:           |                    |             | Time: [ |      |        |   |       |        |
|                                      | Expires:             |                    | · · · · · · | Time: [ |      |        |   |       |        |
|                                      | Partition:           |                    |             |         |      |        |   |       | $\sim$ |
|                                      | Comments:            |                    |             |         |      |        |   |       |        |
|                                      |                      |                    |             |         |      |        |   |       |        |
|                                      |                      |                    |             |         |      |        |   |       |        |
|                                      |                      |                    |             |         |      |        |   |       |        |

# CONFIGURE ACTIVE DIRECTORY FOR SECURE LDAP

The rest of the document walks you through setting up Secure LDAP over TKS 1.2 in Entré. Configuring Active Directory (AD) requires the Entré technician to employ the assistance of the customer's Active Directory Engineer because Microsoft will not allow any wrong entries to be deleted from Active Directory. These wrong entries may be labeled "defunct".

Active Directory Explorer is a small utility provided by Microsoft to view and modify Active Directory. It may be installed on the machine that is running the AD service or on a remote machine.

**Warning:** DMP Technical Support can assist with Entré's Secure LDAP module, but they are not able to support Active Directory. For Active Directory support, contact either the Active Directory administrator, your local IT department, or Microsoft.

### **Get Recommended Tools**

### Microsoft Management Console with Active Directory Snap-Ins

The Microsoft Management Console (MMC) Active Directory (AD) Schema Snap-In is required for adding attributes and classes to the AD Schema and must be registered on the machine running the AD service.

ADSI Edit snap-in is required for adding a Container.

| 🚟 Console1 - [Console Root]         |                                                                                                    | - 0 ×                   |
|-------------------------------------|----------------------------------------------------------------------------------------------------|-------------------------|
| File Action View Favorites Window H | dp                                                                                                    | - 8 ×                   |
| Console Root                        | Name                                                                                                    | Actions<br>Console Root |
|                                     | Add or Remove Snap-ins       X         You can select snap-ins for this console from those available on your computer and configure the selected set of snap-ins. For extensible snap-ins, you can configure with extensions are enabled.       X         Available snap-ins for       Sectod snap-ins:       Edit Extensions         Snap-h       Wordor       Sectod snap-ins:         Active Directory Dow       Marconit Corr       Edit Extensions         Active Directory Show       Marconit Corr       Remove Shows and Configure with Directory Shows         Active Directory Show       Marconit Corr       Marconit Corr       Remove Shows and Configure with Directory Users and Configure the Directory Dow                                                                                                    | Console Root            |
|                                     | Add to the Microsoft Con<br>Add to Microsoft Con<br>Add to Microsoft Con<br>Cell Add to Microsoft Con<br>Cell Add to Microsoft Con<br>Cell Add to Microsoft Con<br>Cell Add to Microsoft Con<br>Cell Add to Microsoft Con<br>Compare Microsoft Con<br>Compare Microsoft Con |                         |
|                                     | OK Cancel                                                                                                    |                         |
|                                     |                                                                                                    |                         |

#### https://www.technipages.com/active-directory-schema-snap-in

## Active Directory OID Generator Script

An Object Identifier (OID) is required when creating new attributes or classes in the AD Schema. This script must be executed on the machine running the AD service.

## Add Attributes to Active Directory

- 1. Open the Active Directory Schema management console snap-in.
- 2. Right-click the **Attributes** folder.
- 3. Select New > Attribute.

#### Create Card Number

- 1. Enter the Common Name: VXBadge-Card-Number This is case sensitive.
- 2. Enter the LDAP Display Name: VXBadge-Card-Number. This is case sensitive.
- 3. Enter the Unique X500 Object ID created by the OID generator script.
- 4. Enter the **Description** for the attribute: Entré card number.
- 5. Select the Syntax: Unicode string.
- 6. Click OK.

#### Create Usercode

- Enter the **Common Name**: *vxUserCode*. This is case sensitive. 1
- 2. Enter the LDAP Display Name: vxUserCode. This is case sensitive.
- 3. Enter the Unique X500 Object ID created by the OID generator script.
- 4. Enter the **Description** for the attribute: Entré Badge user code.
- 5. Select the Syntax: Unicode string.
- 6. Click **OK**.

| 🖷 ADschemaSnapInC                                     | onsole - [Console Root\Active | e Directory Schema [WIN-5JS23H4NURC | C.entresso.local]\Attributes]                                      |
|-------------------------------------------------------|-------------------------------|-------------------------------------|--------------------------------------------------------------------|
| File Action View                                      | w Favorites Window H          | elp                                 |                                                                    |
| 🗢 🔿 🖄 🖬 🧟                                             |                               |                                     |                                                                    |
| Console Root<br>Console Root<br>Classes<br>Attributes | Schema [WIN-5JS23H4NURC.      | entresso.local]                     | Name<br>AccountExpires<br>AccountNameHistory<br>ACSAggregateTokenR |
|                                                       | Create New Attribute          |                                     | ×                                                                  |
| Number.                                               | Create a New Att              | tribute Object                      |                                                                    |
| ard-                                                  | Common Name:                  | VXBadge-Card-Number                 |                                                                    |
|                                                       | LDAP Display Name:            | vXBadgeCardNumber                   |                                                                    |
|                                                       | Unique X500 Object ID:        | 978.49886.18778.46373.4471524.52    | 00778                                                              |
| by the                                                | Description:                  | Entre card number                   |                                                                    |
|                                                       | Syntax and Range              |                                     |                                                                    |
| ré card                                               | Syntax:                       | Unicode String                      | $\sim$                                                             |
|                                                       | Minimum:                      |                                     |                                                                    |
|                                                       | Maximum:                      |                                     |                                                                    |
|                                                       | Multi-Valued                  |                                     |                                                                    |
|                                                       |                               | OK Cancel H                         | Help                                                               |

### Create Usercode Profile

- 1. Enter the **Common Name**: *vxUserCodeProfiles*. This is case sensitive.
- 2. Enter the LDAP Display Name: vxUserCodeProfiles. This is case sensitive.
- 3. Enter the Unique X500 Object ID created by the OID generator script.
- 4. Enter the **Description** for the attribute: *Entré user code profile names.*
- 5. Select the **Syntax**: Unicode string.
- 6. Turn on **Multi-valued**.
- 7. Click OK.

### Create Operator Profile

- 1. Enter the **Common Name**: *vxOperatorProfiles*. This is case sensitive.
- 2. Enter the LDAP Display Name: vxOperatorProfiles. This is case sensitive.
- 3. Enter the Unique X500 Object ID created by the OID generator script.
- 4. Enter the **Description** for the attribute: *Entré operator profile names.*
- 5. Select the Syntax: Unicode string.
- 6. Turn on **Multi-valued**.
- 7. Click **OK**.

### Add Badge Class to Active Directory

- 1. Open the Active Directory Schema.
- 2. Right-click the **Classes** folder.
- 3. Select Create Class from the Action menu.
- Enter the **Common Name**: *vxPersonnelBadge*. This is case sensitive. 4.
- 5. Enter the **LDAP Display Name**: *vxPersonnelBadge*. This is case sensitive.
- 6. Enter the **Unique X500 Object ID** created by the OID generator script.
- Enter the **Description** for the class: Entré badge. 7.
- 8. Leave Parent Class blank.
- 9. Set **Class Type** to Structural.

2

- 10. Click Next.
- 11. Add **Mandatory** attributes: *vxBadgeCardNumber* and *employeeNumber*.

Note: You could also use any other attribute for employeeNumber that uniquely identifies a Ē person in AD and is associated with Field Mapping.

- 12. Add additional attributes as necessary: vxUserCode and vxUsercodeProfiles.
- 13. Click Finish.

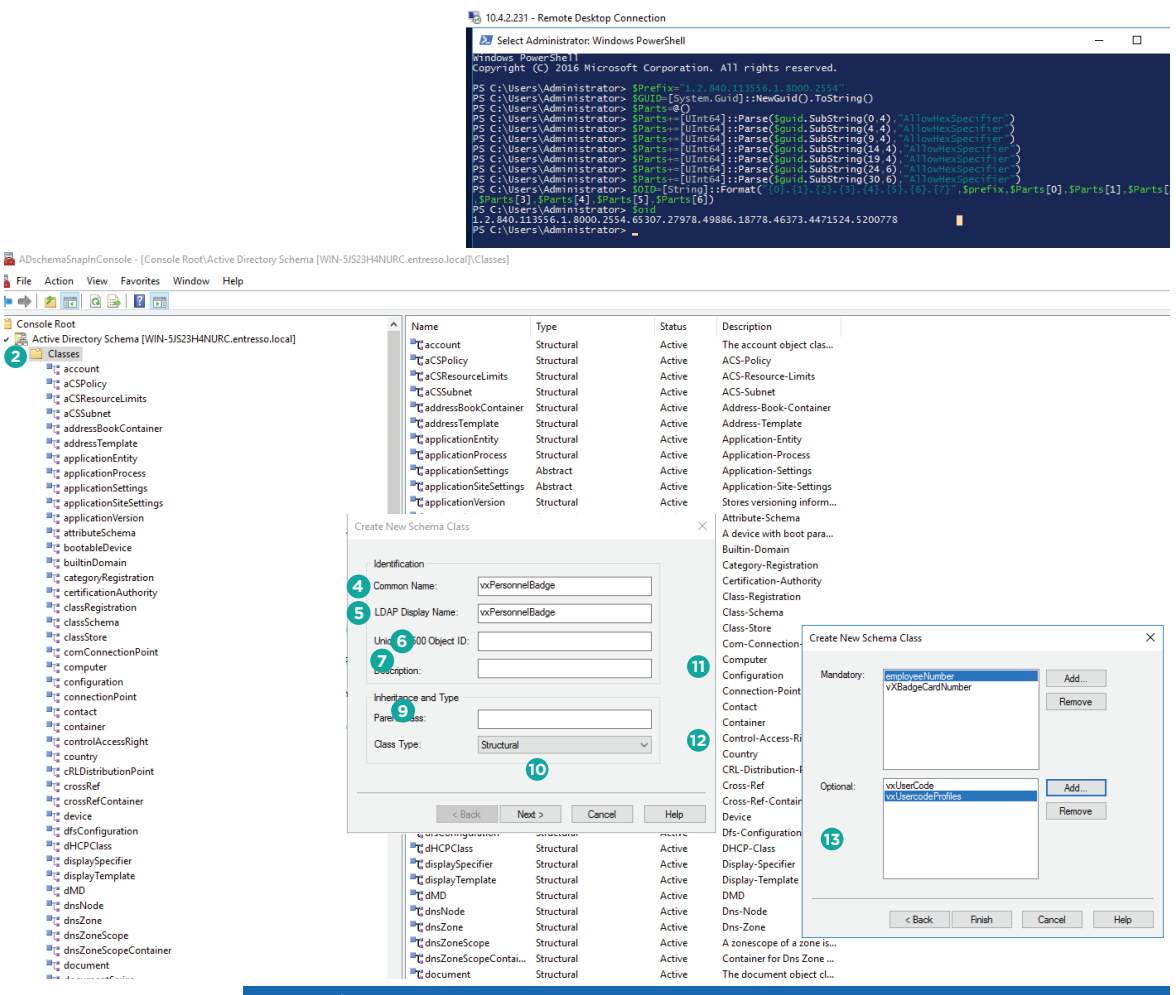

ENTRÉ SSO, AD, & LDAPS GUIDE

## **Edit User Class in Active Directory**

Associate operator profile attribute with the existing user class.

- Open the Active Directory schema management console snap-in.
- 2. Open the **Classes** folder.
- 3. Right-click the **User** class and select **Properties**.
- 4. Open the **Attributes** tab.
- If creating Entré operators from the directory, add additional attributes as necessary: vxOperatorProfiles.
- 6. Click **OK**.

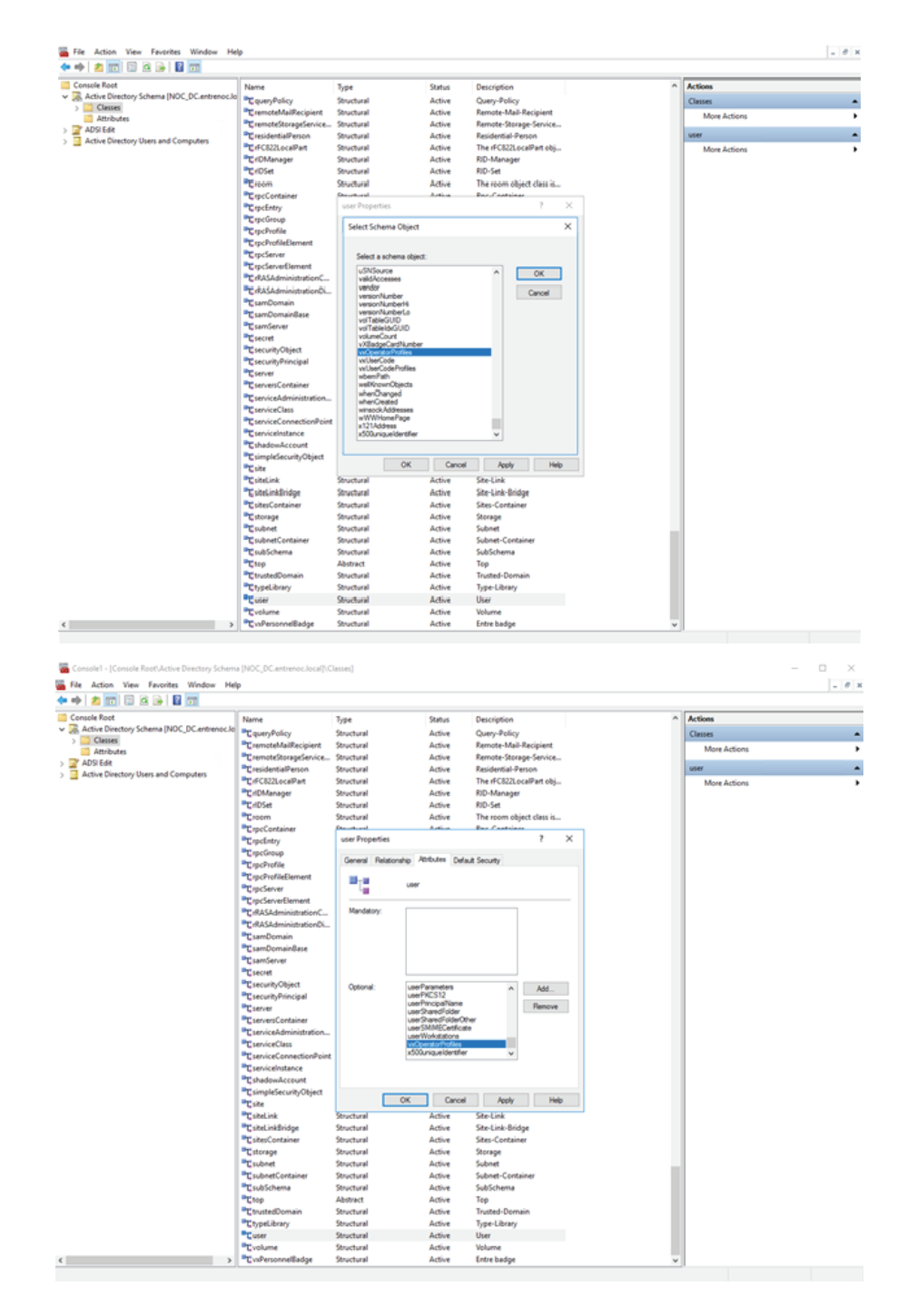

## **Add Badges Container to Active Directory**

Similar to User objects, Badge objects must also have a container in AD.

- 1. Open the ADSI Edit snap-in. You can use either ADSI Edit or Active Directory Explorer. The steps may vary depending on which program used. The steps shown here are for the ADSI Edit.
- 2. Connect using the Connection Point.
- 3. Select a well-known naming context.
- Select the Domain Controller node and choose New > Object of class Container.
- Set the common name to CN=Badges.
- 6. Click **OK**.

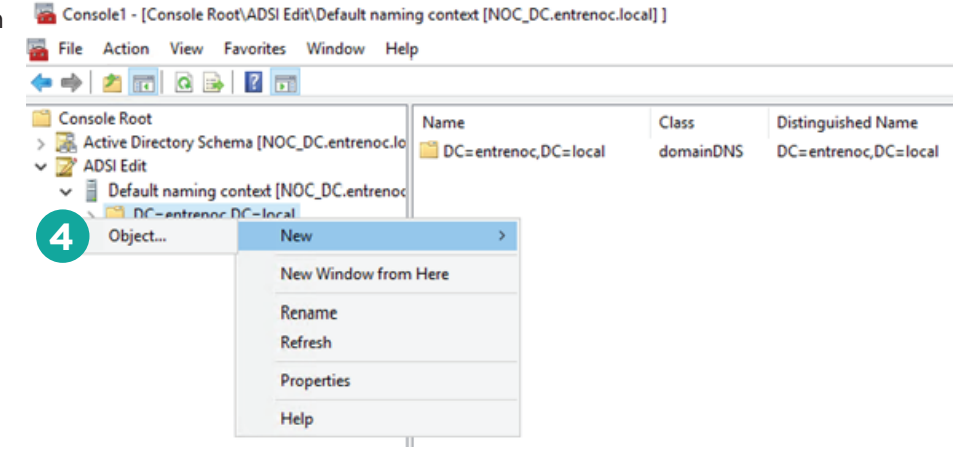

| Create Object                                                                                                    | ×                                                                                                    | Create Object X                                                                                                    |
|----------------------------------------------------------------------------------------------------|----------------------------------------------------------------------------------------------------|----------------------------------------------------------------------------------------------------|
| Select a dass:<br>builtinDomain<br>dassStore<br>computer<br>contact<br>country<br>device<br>difficonfiguration<br>domainPolicy<br>friendly/Country<br>group<br>encound livin unblance                                                                                                    | ~                                                                                                    | Attribute: on<br>Syntax: Unicode String<br>Description: Common-Name<br>Yalue: Badges                                                                                                    |
| < <u>B</u> ack                                                                                                    | lext > Cancel Help                                                                                                    | < Back Next > Cancel Help                                                                                                    |
| Consolet - (Console Root ADS) Edit Default namin<br>File Action View Facults: Window Hol<br>+ the Action View Facults: Window Hol<br>+ the Console Root<br>Console Root<br>- Console Root<br>- Console Root<br>- O Default naming content (NOC, DC.entencol<br>- ) Default naming content (NOC, DC.entencol<br>- ) Default naming content (NOC, DC.entencol<br>- ) Default naming content (NOC, DC.entencol<br>- ) Default naming content (NOC, DC.entencol<br>- ) Default and compositers | ng control (MOC,DC.antonics.local) (DC-antonics,DC-alocal)<br>P<br>Name Class Distinguid<br>Chill Budges container Chill Budg<br>Chill Dubin DubiDecemic (Chill Budg<br>Chill Computer container Chill Cong<br>Chill Conguider container Chill Cong<br>Chill Conguider container Chill Cong<br>Chill Conguider container Chill Budg<br>Chill Conguider container Chill Budg<br>Chill Conguider Chill Cong<br>Chill Conguider Chill Cong<br>Chill Cong<br>Chill Cong | ef Name DC-entrenco_CD-local Action DC-entrenco_CD-local Action DC-entrenco_CD-local Action More Action Nore Action Nore Actio |

### Add New Users and New Badges to Active Directory

Creat

Panel Users are added to Entré by creating User and Badge objects in Active Directory. When adding existing AD users you can do a full import to bring all existing users into Entré. The User needs to be created before the Badge in order for individual imports to work without performing a full import.

**Note:** Be sure Users and Badges are active when creating them in Active Directory in order for them to be active in Entré.

### Add New Users

- Open Active Directory Explorer and connect to AD. You can use either ADSI Edit or Active Directory Explorer. The steps may vary depending on which program used. The steps shown here are for Active Directory Explorer.
- Right-click the Users Container and select New > Object of class user.
- 3. Set the common **Name** attribute.
- 4. Select More Attributes.

| Help |
|------|
|      |

| Þ 🔿 🙍 📩 🛍                                                                                                    | ) 🙆 🕞  🖬 💼                                                                                                    |                                                                                                    |                                                                                                    |                                                                                                    |                                                                                                    |
|----------------------------------------------------------------------------------------------------|----------------------------------------------------------------------------------------------------|----------------------------------------------------------------------------------------------------|----------------------------------------------------------------------------------------------------|----------------------------------------------------------------------------------------------------|----------------------------------------------------------------------------------------------------|
| Console Root Console Root Console Root Console Root Console Root Console Console Conso | eema [NOC_DC.entrenoc.lo<br>context [NOC_DC.entrenoc<br>DC=local<br>ges<br>tin<br>pputers<br>and Foundlers<br>aged Service Accounts<br>S Quotas<br>gram Data<br>em<br>D Devices<br>Move<br>New Connection from | Name CN=Badge CN=Ebuikin CN=Comp OU=Domai CN=Comp CN=Comp CN=CN=CN=CN=CN=CN=CN=CN=CN=CN=CN=CN=CN=C | s<br>uters<br>in Controllers<br>nSecurityPrincip<br>adFound<br>ged Service Acco<br>Quotas<br>im Data<br>a<br>levices<br>ructure | Class<br>container<br>builthiOomain<br>container<br>container<br>container<br>lostAndFound<br>container<br>mtDS-Quota<br>container<br>mtDS-quota<br>container<br>mtTPM-Info<br>container<br>infrastructur | Distinguished Name<br>CN=Badges, DC=entrenoc, DC=local<br>CN=Builtin, DC=entrenoc, DC=local<br>OU=Domain Controllers, DC=entrenoc, DC=local<br>OU=Domain Controllers, DC=entrenoc, DC=local<br>CN=Keys, DC=entrenoc, DC=local<br>CN=Keys, DC=entrenoc, DC=local<br>CN=Keys, DC=entrenoc, DC=local<br>CN=MTDS Quots, DC=entrenoc, DC=local<br>CN=DTS Quots, DC=entrenoc, DC=local<br>CN=Program Data, DC=entrenoc, DC=local<br>CN=TMD Quots, DC=entrenoc, DC=local<br>CN=TMD Quots, DC=entrenoc, DC=local<br>CN=TMD Quots, DC=entrenoc, DC=local<br>CN=TMD Adves, DC=entrenoc, DC=local<br>CN=MTMD Seves, DC=entrenoc, DC=local<br>CN=Infrastructure, DC=entrenoc, DC=local |
| Object                                                                                                    | New                                                                                                    | >                                                                                                  |                                                                                                    |                                                                                                    |                                                                                                    |
|                                                                                                    | New Window from He                                                                                                    | ere                                                                                                |                                                                                                    |                                                                                                    |                                                                                                    |
|                                                                                                    | Delete<br>Rename<br>Refresh                                                                                                    |                                                                                                    |                                                                                                    |                                                                                                    |                                                                                                    |
|                                                                                                    | Properties                                                                                                    |                                                                                                    |                                                                                                    |                                                                                                    |                                                                                                    |
|                                                                                                    | Help                                                                                                    |                                                                                                    |                                                                                                    |                                                                                                    |                                                                                                    |

| e Object                           |                                     | × | Create Object                         |                                                      |        | ×    |  |
|------------------------------------|-------------------------------------|---|---------------------------------------|------------------------------------------------------|--------|------|--|
| ttribute:<br>yntax:<br>escription: | on<br>Unicode String<br>Common-Name |   | Attribute:<br>Syntax:<br>Description: | sAMAccountName<br>Unicode String<br>SAM-Account-Name |        |      |  |
| alue:                              | Isaac Newton                        |   | Value:                                | INewton                                              |        | •    |  |
|                                    | < Back Next > Cancel Help           |   |                                       | < Back Next >                                        | Cancel | Help |  |

- 5. Set the SAM-Account-Name attribute.
- 6. Set the givenName (first name) attribute.
- 7. Set the **sn** (last name) attribute.
- 8. Set the employeeNumber attribute

Note: This could instead be employeeID or another similar attribute as long as it uniquely identifies a Person in AD and is associated to the Entré Property: Person.personIdentifier.govtId in the Entré Secure LDAP Server Field Mapping. Field Mapping will be described later in this document.

9. Click **OK**.

| cn=Isaac Newton                                                                                                    | < cn=Isaac Newton >                                                                                                    | cn=Isaac Newton X                                                                                                    |
|----------------------------------------------------------------------------------------------------|----------------------------------------------------------------------------------------------------|----------------------------------------------------------------------------------------------------|
| Attributes                                                                                                    | Attributes                                                                                                    | Attributes                                                                                                    |
| Path:<br>C]ass: user<br>Select which properties to view: Optional ✓<br>Select a property to view: givenName ✓<br>Attribute Values<br>Synitag: DirectoryString | Path:         Class: user         Select which properties to view:       Optional         Select a property to view:       sn         Attribute Values       sn         Syntag:       DirectoryString | Path:         Qlass: user         Select which properties to view:         Optional         Select a property to giew:         employeeNumber         Attribute Values         Syntax:         DirectoryString |
| Edit Attribute: Issacl 6<br>Value(s): (not set><br>Set Cear<br>OK Cancel                                                                                      | Edit Attribute: Newton                                                                                                    | Edit Attribute:         67308251          8           Vglue(s):         (not set>)           Set         Gear           OK         Cancel                                                                      |

### Add New Badges

- Open the ADSI Edit snap-in. You can use either ADSI Edit or Active Directory Explorer. The steps may vary depending on which program used. The steps shown here are for the ADSI Edit.
- Right-click the Badges Container and select New > Object of class vxPersonnelBadge.

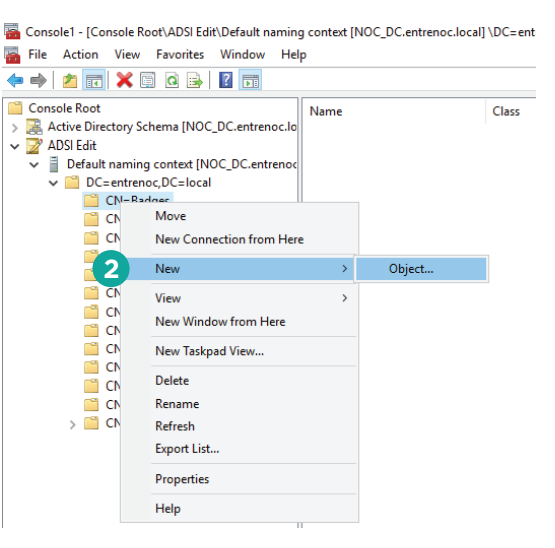

- 3. Set the common **Name** attribute value to *vxPersonnelBadge*.
- 4. Set the **vXBadgeCardNumber** attribute.

This is the number on the prox card or a unique number not duplicated in the database.

5. Set the **employeeNumber** attribute.

This is the employee number assigned to the user created in the previous step.

Note: This could instead be employeeID or another similar attribute as long as it uniquely identifies a Person in AD and is associated to the Entré Property *Person.personIdentifier.govtId* in the Entré Secure LDAP Server Field Mapping. When Entré imports Badge objects from AD it uses this attribute value to determine what Badges are assigned to a Person. Field Mapping will be described later in this document.

| Create Object                                                                                                    | × c | Create Object                                           |                                                                     | × | Create Object                                           |                                                                  | × |
|----------------------------------------------------------------------------------------------------|-----|---------------------------------------------------------|---------------------------------------------------------------------|---|---------------------------------------------------------|------------------------------------------------------------------|---|
| Select a dass:<br>rRASAdministrationDictionary<br>samServer<br>serviceAdministrationPoint<br>serviceConscionPoint<br>serviceConscionPoint<br>ser |     | Attribute:<br>Syntax:<br>Description:<br><u>V</u> alue: | vXBadgeCardNumber<br>Unicode String<br>Entre card number<br>[98765] | ) | Attribute:<br>Syntax:<br>Description:<br><u>V</u> alue: | employeeNumber<br>Unicode String<br>Employee-Number<br>6/fb08251 |   |
| < Back Next > Cancel Help                                                                                                    |     |                                                         | < Back Next > Cancel Help                                           |   |                                                         | < gadk Next > Cancel He                                          | p |

- 6. Select More Attributes.
- 7. Set the **vxUserCode** attribute.

This is the code in the prox card or a unique code created for the badge.

| Create Object X cn:                                                                                                    | n=vxPersonnelBadge                                                                                                    | × cn=vxPersonnelBadge                                                                                                    | ×                        |
|----------------------------------------------------------------------------------------------------|----------------------------------------------------------------------------------------------------|----------------------------------------------------------------------------------------------------|--------------------------|
| Create Object X creat<br>To complete the creation of this object, click Finish.<br>To set more attributes, click More Attributes.<br>6 More Attributes<br>6 More Attributes<br>6 More Attributes<br>6 More Attributes<br>6 More Attributes | n=vxPersonnelBadge  ttributes  Path: Class: vxPersonBadge Select which properties to view: Optional Select a property to view: Attribute Values proxyAddresses proxyAddresses yontax: DirectoryString PerpPolicyBL repIVperferenceBL showInAdvancedWe sto ObjectB sub Schema Sub Entry systemRags uSNCreated USNCreated USNCrea | Cn=vxPersonnelBadge          Attributes         Path:         Class: vxPersonBadge         Select which properties to view:         Attribute Values         Syntax:       DirectoryString         Edit Attribute:       56785          Value(s):       enot set>         vond       attribute | Coptional<br>vxUserCode1 |

#### 8. Set the **vxUsercodeProfiles** attribute.

This is the name of the user code profile found in Entré for the panel that this badge will be sent to.

- 9. Add or remove as many profiles as needed for this badge by selecting Add or Remove.
- 10. Click **OK**.

#### 11. Click Finish.

| cn=vxPersonnelBad | lge              |                                                                              | $\times$ | cn=vxPersonnelBadge                | :                     | × | Create Object                                                  | ×   |
|-------------------|------------------|------------------------------------------------------------------------------|----------|------------------------------------|-----------------------|---|----------------------------------------------------------------|-----|
| Attributes        |                  |                                                                              |          | Attributes                         |                       |   | To complete the creation of this object, click Finish.         |     |
| Path:             |                  |                                                                              |          | Path:                              |                       |   | To set more attributes, click More Attributes. More Attributes |     |
| Class: vxPersont  | Badge            |                                                                              |          | Class: vxPersonBadge               |                       |   |                                                                |     |
| Select which prop | perties to view: | Optional ~                                                                   |          | Select which properties to vie     | w: Optional V         |   |                                                                |     |
| Select a property | to view:         | vxUserCode1 ~                                                                |          | Select a property to view:         | vxUserCodeProfiles1 ~ |   |                                                                |     |
| Attribute Values  |                  | proxyAddresses                                                               |          | Attribute Values                   |                       |   |                                                                |     |
| Syntax:           | DirectoryString  | queryPolicyBL<br>repIPropertyMetaData                                        |          | Syntax: DirectoryStrin             | g                     |   |                                                                |     |
| Edit Attribute:   |                  | repsFrom<br>repsTo                                                           |          | Edit Attribute: 5554 Cleaner       | 8                     |   |                                                                |     |
| Value(s): 5       | 6789             | revision<br>sDRightsEffective<br>serverReferenceBL<br>showInAdvancedViewOnly |          | Value(s): <pre><rpre></rpre></pre> |                       |   |                                                                | ala |
|                   |                  | siteObjectBL<br>structuralObjectClass<br>subRefs                             |          |                                    |                       |   |                                                                | зр  |
|                   |                  | subSchemaSubEntry<br>systemFlags                                             |          |                                    | Add Remove            |   |                                                                |     |
|                   |                  | un<br>uSNChanged                                                             |          |                                    |                       |   |                                                                |     |
|                   |                  | uSNCreated<br>uSNDSALastObjRemoved<br>USNIntersite                           | ł        |                                    | 10 OK Cancel          |   |                                                                |     |
|                   |                  | uSNLastObjRem                                                                |          |                                    |                       |   |                                                                |     |
|                   |                  | vxUserCode                                                                   |          |                                    |                       |   |                                                                |     |
|                   |                  | vxUserCodeProfiles                                                           |          |                                    |                       |   |                                                                |     |
|                   |                  | wellKnownObjects                                                             | ,        |                                    |                       |   |                                                                |     |
|                   |                  | whenChanged<br>whenCreated                                                   |          |                                    |                       |   |                                                                |     |
|                   |                  | wWWHomePage 🗸                                                                |          |                                    |                       |   |                                                                |     |

# SECURE LDAP INTEGRATION INFORMATION

## **Standard Import Command**

The Standard Import searches Active Directory for Personnel and Badge changes made since the previous import. Those changes are then saved to Entré. Deleted personnel and badges are found in the Active Directory deleted object container.

### **Full Import Command**

The Full Import search procedure pulls all entries from an Active Directory folder. Discovered personnel and badges are saved to Entré. Deleted personnel and badges are inferred by synchronizing the directories entries with the previously imported records. A Full Import is recommended from time to time, because entries can be moved to different folders or pruned from the deleted object container before an import is run.

## **Update Direction Configuration**

Each property integrated between Entré and Active Directory is given a contract. That contract defines how the property is expected to receive updates.

| UPDATE DIRECTION              | DESCRIPTION                                       | KEYWORD   |
|-------------------------------|---------------------------------------------------|-----------|
|                               | Pull the field from Active Directory on Import    |           |
| All sources send updates      | Push the field to Active Directory on Export      | NONE      |
|                               | Automatically push changes to Active Directory    |           |
|                               | Never push changes for this field                 |           |
| The directory sends updates   | Always pull changes for this field                | DIRECTORY |
|                               | Active Directory is expected to update this field |           |
|                               | Always push changes for this field                |           |
| The application sends updates | ends updates Never push changes for this field    |           |
|                               | Active Directory should not update this field     |           |

The possible contracts are listed in the following table.

**Note:** Microsoft AD is active/inactive since it does not have the mapping for *Retired*, *On Leave*, or *Terminated*.

Integration does not allow for person, badge, or operator deletions.

## Import Troubleshooting

During an import, the Entré app server log may show the following warning after binding to the Secure LDAP server, and no records will import:

[2022-02-24 15:21:30,912] INFO - DtLdapConnection - Connecting and binding to the Secure LDAP server: 10.3.6.21:636 [2022-02-24 15:21:31,237] WARN - DtLdapImportRunnable - Unable to retrieve a remote timestamp. Time drift related synchronization issues may occur.

By default, Entré touches the CN attribute of the binding DN to get the timestamp from the Secure LDAP server. Depending on the client schema, Entré may not have rights to touch this specific attribute. There may be another attribute in the binding DN that could be used. Contact Software Services for assistance at **SoftwareServices@dmp.com**.

# CONFIGURE ENTRÉ FOR SECURE LDAP

## **Initiate the Secure LDAP Server Setup**

- 1. Ensure Entré license includes data transfer plugin key-value pairs.
- 2. Open the Hardware Tree.
- 3. Right-click DMP Driver and select Data Transfer driver, if it does not exist.
- 4. Bring the driver online.
- 5. Right-click driver and choose New LDAP Server.

**Warning:** DMP Technical Support can assist with Entré's Secure LDAP module, but they are not able to support Active Directory. For Active Directory support, contact either the Active Directory administrator, your local IT department, or Microsoft.

### Set Up the Server Information

Fill the fields with information for your organization.

| FIELD NAME               | DESCRIPTION                                                                                                    | EXAMPLES                                                                                              |
|--------------------------|----------------------------------------------------------------------------------------------------|----------------------------------------------------------------------------------------------------|
| IP address               | The IP address where the Active Directory service is running                                                                           | 10.10.10.10                                                                                           |
| Port                     | The network communication port                                                                                                    | 636                                                                                                   |
| Password                 | The service login password                                                                                                    | *****                                                                                                 |
| Bind DN                  | The Active Directory container which the                                                                                               | This is not guaranteed to be the username:                                                            |
|                          | service login has ownership of                                                                                                    | CN=aduser,CN=Users,DC=example,DC=org                                                                  |
|                          |                                                                                                    | CN=AD_User,CN=Users,DC=example,DC=org                                                                 |
| Schema DN                | The Active Directory container which stores information about attributes and classes                                                   | CN=Schema,CN=Configuration,DC=example,DC=org                                                          |
| Schema Request<br>Filter | This specifies the conditions that must<br>be met for a record to be included in the<br>collection that results from a schema<br>query | (&(&(objectClass=attributeSchema)<br>(attributeSyntax=*))(!(isDefunct=TRUE)))                         |
| LDAP<br>Implementation   | The identity management solution chosen<br>by the customer. ex. Active Directory,<br>Open LDAP, eDirectory                             | Active Directory                                                                                      |
| User DN                  | The Active Directory container which stores User objects                                                                               | CN=Users,DC=example,DC=org                                                                            |
| User Request Filter      | This specifies the conditions that must<br>be met for a record to be included in the<br>collection that results from a user query      | (&(&(objectCategory=vx PersonnelBadge)<br>(vXBadgeCardNumber=*))(!(objectClass=vxDeleted<br>Object))) |
| Badge DN                 | The Active Directory container which stores Badge objects                                                                              | CN=Badges,DC=example,DC=org                                                                           |
| Badge Request<br>Filter  | This specifies the conditions that must<br>be met for a record to be included in the<br>collection that results from a badge query     | (&(&(objectCategory=vxPersonnelBadge)<br>(vXBadgeCardNumber=*))(!(objectClass=vxDeleted<br>Object)))  |

#### Example of Open LDAP:

| General                                           | Configuration                                                                   |                                  |  |  |  |  |  |
|---------------------------------------------------|---------------------------------------------------------------------------------|----------------------------------|--|--|--|--|--|
| Location<br>Configuration                         | IP address:                                                                     | 10.3.6.210                       |  |  |  |  |  |
| Properties                                        | Port:                                                                           | 636                              |  |  |  |  |  |
| Import Poll Schedule                              | Password:                                                                       | •••••                            |  |  |  |  |  |
| Field Transformations                             | Bind DN (Distinguished name):                                                   | cn=admin,dc=openIdap,dc=local    |  |  |  |  |  |
| Audit Records<br>Recent Events<br>Device Commands | Schema DN (Distinguished name):                                                 | cn=subschema                     |  |  |  |  |  |
|                                                   | Schema Request Filter:<br>LDAP Implementation:<br>User DN (Distinguished name): | : (&(objectClass=*))             |  |  |  |  |  |
|                                                   |                                                                                 | Open Ldap                        |  |  |  |  |  |
|                                                   |                                                                                 | ou=People,dc=openIdap,dc=local   |  |  |  |  |  |
|                                                   | User Request Filter:                                                            | (&(objectClass=person))          |  |  |  |  |  |
|                                                   | Badge DN (Distinguished name):                                                  | ou=DMPBadge,dc=openIdap,dc=local |  |  |  |  |  |
|                                                   | Badge Request Filter:                                                           | (&(objectClass=Badgeclass))      |  |  |  |  |  |
|                                                   | Timestamp Attribute Name:                                                       | modifyTimestamp                  |  |  |  |  |  |
|                                                   | UID Attribute Name:                                                             | : uidNumber                      |  |  |  |  |  |

#### Example of Active Directory:

| General                                                                                                    | Configuration                                                                                                    |                                                                                                    |
|----------------------------------------------------------------------------------------------------|----------------------------------------------------------------------------------------------------|----------------------------------------------------------------------------------------------------|
| General<br>Location<br>Configuration<br>Properties<br>Import Poll Schedule<br>Field Mapping<br>Field Transformations<br>Audit Records<br>Recent Events<br>Device Commands | IP address:<br>Port:<br>Password:<br>Bind DN (Distinguished name):<br>Schema DN (Distinguished name):<br>Schema Request Filter:<br>LDAP Implementation:<br>User DN (Distinguished name):<br>User Request Filter:<br>Badge DN (Distinguished name):<br>Badge Request Filter:<br>Timestamp Attribute Name: | 10.3.6.21<br>636<br>••••••••<br>cn=admin,cn=Users,dc=entreLDAP,dc=local<br>cn=schema,cn=configuration,dc=entreLDAP,dc=local<br>(&(&(objectClass=attributeSchema)(attributeSyntax=*))(!(isDefunct=TRUE)))<br>Active Directory<br>cn=users,dc=entreLDAP,dc=local<br>(&(&(objectCategory=Person)(employeeNumber=*))(!(objectClass=vxDeletedObject)))<br>cn=badges,dc=entreLDAP,dc=local<br>(&(&(objectCategory=vxPersonnelBadge)(vXBadgeCardNumber=*))(!(objectClass=vxDeletedObject))) |

## **Configure the Field Mapping**

The **Field Mapping** control describes what Secure LDAP Directory data field ties to what Entré data field. There is a minimum set of mapping definitions required to transfer Personnel and Badges between Active Directory and Entré.

| General                     | Field Mapping        |                                        |     |     |             |                           |
|-----------------------------|----------------------|----------------------------------------|-----|-----|-------------|---------------------------|
| Location                    | 📝 Edit 📑 Add         | 🔄 Import 🛃 Export 💥 Delete             |     |     |             |                           |
| Configuration<br>Properties | Data Transfer Attrib | Entre Property                         | Min | Max | Multi-Value | Update Direction          |
| Import Poll Schedule        | sn                   | Person.personIdentifier.name.lastName  | 0   | 255 | false       | All sources send updates  |
| Field Mapping               | givenName            | Person.personIdentifier.name.firstName | 0   | 255 | false       | All sources send updates  |
| Field Transformations       | employeeNumber       | Person.personIdentifier.govtId         | 0   | 255 | false       | The directory sends updat |
| Audit Records               | vXBadgeCardNumber    | Badge.cardNum                          | 0   | 255 | false       | The directory sends updat |
| Recent Events               | vxUserCode           | Badge.userCode                         | 0   | 255 | false       | All sources send updates  |
| Device Commands             | sAMAccountName       | Person.username                        | 0   | 255 | false       | All sources send updates  |
|                             | vxOperatorProfiles   | Person.privilegeAssignments            | 0   | 255 | true        | All sources send updates  |
|                             | vxUsercodeProfiles   | Badge.privilegeAssignments             | 0   | 255 | true        | All sources send updates  |

### Map a Single Directory Attribute to Many Entré Properties

DMP does not recommend using the **Application sends updates** or **All sources send updates directions**. This may cause unexpected results. DMP recommends **The directory sends updates**.

In Active Directory, users are either **Active** or **Inactive**. LDAP3 directories may be able to map an employee status name such as *Retired* or *On-Leave* by using field mapping and field transformation JavaScripts. See the screenshots for Import Transformation and Export Transformation. The Active Directory attribute memberOf can be mapped to Person.privilegeAssignments for operator profile assignment.

The Personnel ID, in Entré, is a unique number. This number is mapped to the Directory's GUID. The GUID is a required field in order for the LDAP integration to work with Entré. Changing this property may result in a duplicate entry and not send a update to the Directory. Changing this property in the Directory will send to Entré as a new user.

This integration does not support sending new personnel or badges from Entré to the Directory.

### Add Additional Mapping Definitions

- To add additional mapping definitions, select Add.
- 2. Choose a desired update direction.
- 3. Select the LDAP Attribute. In this example: Mail.
- Select an Entré property value. Example: Person.contactInfo.emailAd dresses[specifier=PRIMARY].

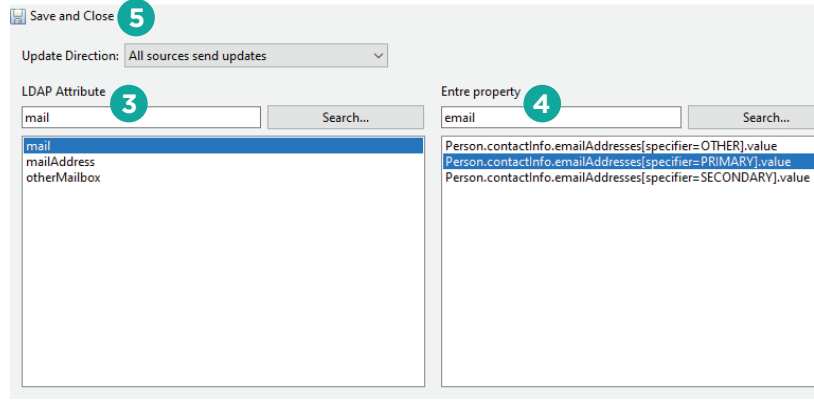

5. Click Save and Close.

After another import/full import executes, the email address should appear in Entré:

C Add - Field Mapping

| C Edit - Personnel Record |             |            |        |           |       |         |           |    | × |
|---------------------------|-------------|------------|--------|-----------|-------|---------|-----------|----|---|
| 🔚 Save 🚫 Close 눹 Report   |             |            |        |           |       |         |           |    |   |
| Photo                     | Vital       |            |        | Contact - |       |         |           |    |   |
|                           | First name: | Enter name |        | Address   | Phone | Email   |           |    |   |
|                           | Last name:  | Enter name |        | Priman    | , v   | usernam | e@amail.c | om |   |
|                           | ID# $\sim$  | 85692672   |        | Second    | arv 🗸 |         |           |    | = |
|                           | Comments:   |            |        | occond    | u,    |         |           |    |   |
|                           | Partition:  |            | $\sim$ |           |       |         |           |    |   |
| 🚵 Import 🛛 🖾 Export       |             |            |        |           |       |         |           |    |   |
| 🚊 Capture 💢 Clear         |             |            |        |           |       |         |           |    |   |
|                           |             |            |        |           |       |         |           |    |   |

□ ×

## List of Mappable Entré Properties

### By Badge:

| NAME                       | PROPERTY                               | FIELD LIMITATIONS             |
|----------------------------|----------------------------------------|-------------------------------|
| Grant one Free APB Pass    | Badge.antiPassbackExempt               | 1 or 0 (Checked or Unchecked) |
| Generic card format (Prox) | Badge.badgeCardFormat.name             | 64                            |
| Badge format               | Badge.badgeFormat.name                 | 24                            |
| Badge type                 | Badge.badgeType.name                   | 32                            |
| Card#                      | Badge.cardNum                          | 17                            |
| Comments                   | Badge.comments                         | 255                           |
| Facility code              | Badge.facilityCode                     | 4                             |
| Hot stamp                  | Badge.hotStamp                         | 10                            |
| Issue code                 | Badge.issueCode                        | 8                             |
| Large card number          | Badge.largeCardNumber                  | 1024                          |
| PIN                        | Badge.pin                              | 20                            |
| User Code Profiles         | Badge.privilegeAssignments             | 255                           |
| Site                       | Badge.site.name                        | 8                             |
| User code                  | Badge.userCode                         | 12                            |
| Effective                  | Badge.validity.timespan.effectiveDate  | 8                             |
| Expires                    | Badge.validity.timespan.expirationDate | 8                             |
| Validity                   | Badge.validity.type.name               | 32                            |
| Watch level                | Badge.watchLevel.name                  | 32                            |

#### By Person:

| NAME          | PROPERTY                                                    | FIELD LIMITATIONS |
|---------------|-------------------------------------------------------------|-------------------|
| Comments      | Person.comments                                             | 255               |
| Home City     | Person.contactInfo.addresses[specifier=HOME].city           | 255               |
| Home Country  | Person.contactInfo.addresses[specifier=HOME].country        | 255               |
| Home Line 1   | Person.contactInfo.addresses[specifier=HOME].line1          | 255               |
| Home Line 2   | Person.contactInfo.addresses[specifier=HOME].line2          | 255               |
| Home Zip      | Person.contactInfo.addresses[specifier=HOME].postalCode     | 255               |
| Home State    | Person.contactInfo.addresses[specifier=HOME].stateProvince  | 255               |
| Other City    | Person.contactInfo.addresses[specifier=OTHER].city          | 255               |
| Other Country | Person.contactInfo.addresses[specifier=OTHER].country       | 255               |
| Other Line 1  | Person.contactInfo.addresses[specifier=OTHER].line1         | 255               |
| Other Line 2  | Person.contactInfo.addresses[specifier=OTHER].line2         | 255               |
| Other Zip     | Person.contactInfo.addresses[specifier=OTHER].postalCode    | 255               |
| Other State   | Person.contactInfo.addresses[specifier=OTHER].stateProvince | 255               |
| Work City     | Person.contactInfo.addresses[specifier=WORK].city           | 255               |
| Work Country  | Person.contactInfo.addresses[specifier=WORK].country        | 255               |
| Work Line 1   | Person.contactInfo.addresses[specifier=WORK].line1          | 255               |
| Work Line 2   | Person.contactInfo.addresses[specifier=WORK].line2          | 255               |
| Work Zip      | Person.contactInfo.addresses[specifier=WORK].postalCode     | 255               |
| Work State    | Person.contactInfo.addresses[specifier=WORK].stateProvince  | 255               |
| Email Other   | Person.contactInfo.emailAddresses[specifier=OTHER].value    | 255               |
| Email Primary | Person.contactInfo.emailAddresses[specifier=PRIMARY].value  | 255               |

| NAME                       | PROPERTY                                                                  | FIELD LIMITATIONS             |
|----------------------------|---------------------------------------------------------------------------|-------------------------------|
| Email Secondary            | Person.contactInfo.emailAddresses[specifier=SECONDARY].<br>value          | 255                           |
| Phone Fax                  | Person.contactInfo.phoneNumbers[specifier=FAX].value                      | 255                           |
| Phone Home                 | Person.contactInfo.phoneNumbers[specifier=HOME].value                     | 255                           |
| Phone Mobile               | Person.contactInfo.phoneNumbers[specifier=MOBILE].value                   | 255                           |
| Phone Other                | Person.contactInfo.phoneNumbers[specifier=OTHER].value                    | 255                           |
| Phone Work                 | Person.contactInfo.phoneNumbers[specifier=WORK].value                     | 255                           |
| Grant one Free APB Pass    | Person.credentials[primaryLdapBadge].antiPassbackExempt                   | 1 or 0 (Checked or Unchecked) |
| Generic card format (Prox) | Person.credentials[primaryLdapBadge].badgeCardFormat.<br>name             | 32                            |
| Badge format               | Person.credentials[primaryLdapBadge].badgeFormat.name                     | 24                            |
| Badge type                 | Person.credentials[primaryLdapBadge].badgeType.name                       | 32                            |
| Card#                      | Person.credentials[primaryLdapBadge].cardNum                              | 17                            |
| Comments                   | Person.credentials[primaryLdapBadge].comments                             | 255                           |
| Facility code              | Person.credentials[primaryLdapBadge].facilityCode                         | 4                             |
| Hot stamp                  | Person.credentials[primaryLdapBadge].hotStamp                             | 10                            |
| Issue code                 | Person.credentials[primaryLdapBadge].issueCode                            | 8                             |
| Large card number          | Person.credentials[primaryLdapBadge].largeCardNumber                      | 1024                          |
| PIN                        | Person.credentials[primaryLdapBadge].pin                                  | 20                            |
| User Code Profiles         | Person.credentials[primaryLdapBadge].privilegeAssignments                 | 255                           |
| Site                       | Person.credentials[primaryLdapBadge].site.name                            | 8                             |
| User code                  | Person.credentials[primaryLdapBadge].userCode                             | 12                            |
| Effective                  | Person.credentials[primaryLdapBadge].validity.timespan.<br>effectiveDate  | 8                             |
| Expires                    | Person.credentials[primaryLdapBadge].validity.timespan.<br>expirationDate | 8                             |
| Validity                   | Person.credentials[primaryLdapBadge].validity.type.name                   | 32                            |
| Watch level                | Person.credentials[primaryLdapBadge].watchLevel.name                      | 32                            |
| Date of birth              | Person.personIdentifier.DOB                                               | 8                             |
| Date of hire               | Person.personIdentifier.DOH                                               | 8                             |
| Department                 | Person.personIdentifier.department.name                                   | 8                             |
| Employee #                 | Person.personIdentifier.employeeNumber                                    | 40                            |
| Status                     | Person.personIdentifier.employeeStatus.active                             | 32                            |
| Personnel type             | Person.personIdentifier.employeeType.name                                 | 32                            |
| ID#                        | Person.personIdentifier.govtId                                            | 64                            |
| SSN / FIN / ID#            | Person.personIdentifier.govtIdSpecifier.name                              | 32                            |
| First name                 | Person.personIdentifier.name.firstName                                    | 30                            |
| Last name                  | Person.personIdentifier.name.lastName                                     | 50                            |
| Middle name                | Person.personIdentifier.name.middleName                                   | 30                            |
| Suffix                     | Person.personIdentifier.name.nameSuffix                                   | 15                            |
| Title                      | Person.personIdentifier.name.nameTitle                                    | 15                            |
| Nickname                   | Person.personIdentifier.name.nickname                                     | 30                            |
| Nationality                | Person.personIdentifier.nationality.name                                  | 255                           |

| NAME                  | PROPERTY                                  | FIELD LIMITATIONS |
|-----------------------|-------------------------------------------|-------------------|
| Organization          | Person.personIdentifier.organization.name | 8                 |
| Date of termination   | Person.personIdentifier.terminationDate   | 8                 |
| Title in organization | Person.personIdentifier.titleInOrg        | 200               |
| User ID               | Person.personIdentifier.userId            | 32                |
| Photo                 | Person.primaryIdPhoto.image.data          | 24                |
| Signature             | Person.primaryIdSignature.image.data      | 24                |
| Profiles              | Person.privilegeAssignments               | 255               |
| Partition             | Person.region.name                        | 255               |
| Username              | Person.username                           | 64                |

## **Configure the Field Transformations**

Use the Field Transformations tool to map custom personnel and badge fields. Create custom fields that pull from attributes found in Field Mapping.

The following is an example for Person Identifier scripts:

```
var employeeStatus = data.get('Person.personIdentifier.employeeStatus.name');
switch (employeeStatus)
```

{

case '1':

data.put('Person.personIdentifier.employeeStatus.name','Inactive'); break; case '2':

data.put('Person.personIdentifier.employeeStatus.name','On Leave'); break; case '3':

data.put('Person.personIdentifier.employeeStatus.name','Retired'); break;

case '4':

data.put('Person.personIdentifier.employeeStatus.name','Terminated'); break; case '5':

data.put('Person.personIdentifier.employeeStatus.name','Active'); break;

}

| G Hardware - Tree - Entré - LICENSE EXPI                                                                                                 | RES ON: 1/20/2025                                                                                                    |                                                                                                    |                   |                                                                                          |                      |               | _ |   | $\times$ |
|----------------------------------------------------------------------------------------------------|----------------------------------------------------------------------------------------------------|----------------------------------------------------------------------------------------------------|-------------------|------------------------------------------------------------------------------------------|----------------------|---------------|---|---|----------|
| File Edit Navigation Monitoring Ma                                                                                                    | anagement Configuration A                                                                                                    | dvanced Window Help                                                                                                    |                   |                                                                                          |                      |               |   |   |          |
| 📝 Edit 📑 Add 🔻 💥 Disable 💌                                                                                                    | 😤 View 💌 🎲 Filter 💌 🛃                                                                                                    | Export 🔊 Commands 🔻 🔍 Search 👻                                                                                                    |                   |                                                                                          |                      |               |   |   |          |
|                                                                                                    |                                                                                                    | t                                                                                                    |                   | us<br>Status: Online<br>Name: entreadfs<br>Type: LDAP Server<br>Model: Server Model LDAP |                      | - ×           |   |   |          |
| C Edit , Eidd Tourdorm                                                                                                    | General<br>Location<br>Configuration<br>Properties<br>Import Poll Schedule<br>Field Mapping<br>Field Transformations<br>Audit Records<br>Recent Events<br>Device Commands | Add - Field Transform     Save and Close     Entre property     person.personidentifier.DOB     Person.personidentifier.DOH     Person.personidentifier.dpartment.name     Person.personidentifier.employeeNumber     Person.personidentifier.employeeNumber     Person.personidentifier.employeeNumber     Person.personidentifier.mane.personidentifier.mane     Person.personidentifier.mane.firstName | Type<br>Direction | −     □     ×       No operation     ✓       Import     ✓                                | rameter 2            |               |   | 9 | ×        |
| Save and Close                                                                                                    |                                                                                                    |                                                                                                    |                   |                                                                                          |                      |               |   |   | ^        |
|                                                                                                    |                                                                                                    |                                                                                                    |                   |                                                                                          |                      |               |   |   |          |
| Entre property                                                                                                    |                                                                                                    | Sauch                                                                                                    | Туре              | Javascript                                                                               |                      |               |   |   | ~        |
| Demonstration and a 21                                                                                                    |                                                                                                    | Jeditha                                                                                                    | Direction         | Import                                                                                   |                      |               |   |   | ~        |
| Person.personExtensions.value31<br>Person.personExtensions.value33<br>Person.personExtensions.value34<br>Person.personExtensions.value34 |                                                                                                    | Â                                                                                                    | Javascript        | t var employeeStatus = data.get('Person.person<br>switch (employeeStatus)<br>{           | Identifier.employeeS | :atus.name'); |   |   | ^        |

|                                                                                                    | Javascript var employeeStatus = data.get('Person.personIdentifier.employeeStatus.name'); |
|----------------------------------------------------------------------------------------------------|------------------------------------------------------------------------------------------|
| Person.personExtensions.value32                                                                                                    | switch (employeeStatus)                                                                  |
| Person.personExtensions.value33                                                                                                    |                                                                                          |
| Person.person.xtensions.values4                                                                                                    |                                                                                          |
| Person.personExtensions.value35                                                                                                    | case '1':                                                                                |
| Person.personExtensions.value30                                                                                                    | data.put/'Person.personIdentifier.employeeStatus.name'.'Inactive'); break:               |
| Person.personExtensions.value3/                                                                                                    | case '2':                                                                                |
| Person.personExtensions.value38                                                                                                    | data.put/'Person.personIdentifier.employeeStatus.name'.'On Leave'): break:               |
| Person.personExtensions.value39                                                                                                    | case '3':                                                                                |
| Person.personExtensions.value4                                                                                                    | data.put('Person.personIdentifier.employeeStatus.name','Retired'); break;                |
| Person.person.xtensions.value40                                                                                                    | case '4':                                                                                |
| Person.personExtensions.value41                                                                                                    | data.put('Person.personIdentifier.employeeStatus.name', 'Terminated'); break;            |
| Person.personExtensions.value42                                                                                                    | case 5':                                                                                 |
| Person.personExtensions.value43                                                                                                    | data.put('Person.personIdentifier.employeeStatus.name','Active'); break;                 |
| Person.personExtensions.value44                                                                                                    |                                                                                          |
| Person.personExtensions.value45                                                                                                    |                                                                                          |
| Person.personExtensions.value4b                                                                                                    |                                                                                          |
| Person-personExtensions.value4/                                                                                                    |                                                                                          |
| Person.personExtensions.value48                                                                                                    |                                                                                          |
| Person-personExtensions.value49                                                                                                    |                                                                                          |
| Person.personExtensions.value5                                                                                                    |                                                                                          |
| Person.personExtensions.value50                                                                                                    |                                                                                          |
| Person.personExtensions.value51                                                                                                    |                                                                                          |
| Person-personExtensions.value52                                                                                                    |                                                                                          |
| Person.personExtensions.value53                                                                                                    |                                                                                          |
| Person.personExtensions.value54                                                                                                    |                                                                                          |
| Person.personExtensions.value55                                                                                                    |                                                                                          |
| Person.personExtensions.value56                                                                                                    |                                                                                          |
| Person.personExtensions.value57                                                                                                    |                                                                                          |
| Person.personExtensions.value58                                                                                                    |                                                                                          |
| Person.personExtensions.value59                                                                                                    |                                                                                          |
| Person.personExtensions.value6                                                                                                    |                                                                                          |
| Person:personExtensions.value7                                                                                                    |                                                                                          |
| Person.personExtensions.value8                                                                                                    |                                                                                          |
| Person.personExtensions.value9                                                                                                    |                                                                                          |
| Person.personIdentifier.DOB                                                                                                    |                                                                                          |
| Person.personIdentifier.DOH                                                                                                    |                                                                                          |
| Person.personldentifier.department.name                                                                                                    |                                                                                          |
| Person.personldentifier.employeeNumber                                                                                                    |                                                                                          |
| Person.personldentifier.employeeStatus.active                                                                                                    |                                                                                          |
| Person.personidentifier.employeeStatus.name                                                                                                    |                                                                                          |
| Person.personldentifier.employeeType.name                                                                                                    |                                                                                          |
| Person.personldentifier.name.firstName                                                                                                    |                                                                                          |
| Person.personIdentifier.name.lastName                                                                                                    |                                                                                          |
| I B AND A D A AND A AND |                                                                                          |

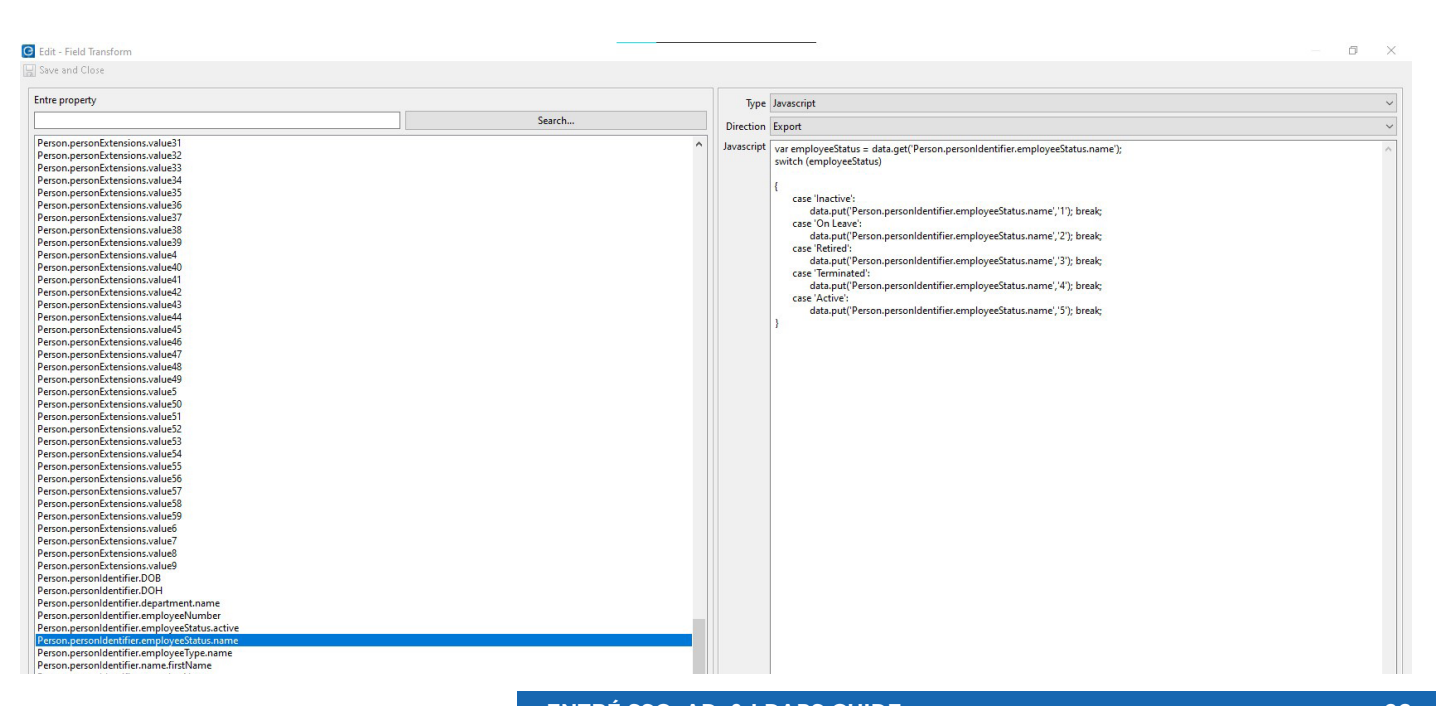

ENTRÉ SSO, AD, & LDAPS GUIDE

## AUTOMATE SECURE LDAP IMPORT AND EXPORT

## **Import Automation**

### Set Up Import Schedules

The wizard defaults to a regular import interval of every 10 seconds. It is recommended to extend this interval to limit excessive calls to Active Directory and free resources of Entré.

### Schedule the Full Import Command

A full import can be scheduled using an automation rule.

### **Export Automation**

### Set Up the Change Processor Export Automation

This is automatically managed, and all changes are pushed as soon as possible.

### Schedule the Export Command

An export can be scheduled using an automation rule.

# POTENTIAL ISSUES AND RESOLUTIONS FOR SECURE LDAP

## Some Changes in Entré Do Not Make it to Active Directory

Modifying an entry in Active Directory and modifying the related record in Entré can cause synchronization issues. Entré queues up a set of changes to send out. Though if a change is imported from Active Directory on the same field, the data from Active Directory will overwrite the exported change.

## **Default Data is Not Exported**

After changing the transformations or mappings run a full import then an export.

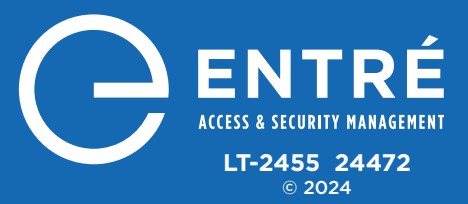